# **Kurzanleitung:**

Wie man das automatische Übersetzungstool der Datenbank **Shore** nutzt.

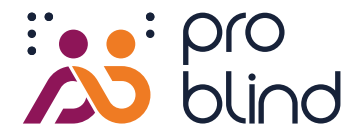

- 1. Wähle eine Grafik auf https://share.problind.org/app/list
- 2. Klicke auf "Grafik klonen"

🗘 Grafik klonen

- 3. Wähle einen neuen Titel oder lasse ihn wie er ist und warte auf die automatische Übersetzung des Titels.
- 4. Wähle eine Sprache im Dropdown-Menü
- 5. Setze einen Haken in der Checkbox "Automatisch übersetzen", Klicke danach auf "Grafik klonen"

🖉 Automatisch übersetzen

### Grafik klonen

Deine geklonte Grafik wird nun übersetzt. Dies kann ein paar Sekunden dauern.

## 6. Deine geklonte Grafik ist nun in der Datenbank gelistet.

Um nur Grafiken in der gleichen Sprache zu sehen, klicke auf "Durchsuchen" im Menü, wähle deine Sprache.

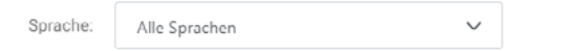

## 7. Wähle den Modus "Textliste", um alle übersetzten Texte zu sehen, Überprüfe und korrigiere, falls notwendig

Das gelbe Flaggen Symbol markiert alle automatisch übersetzten Texte.

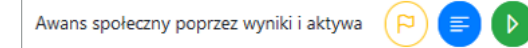

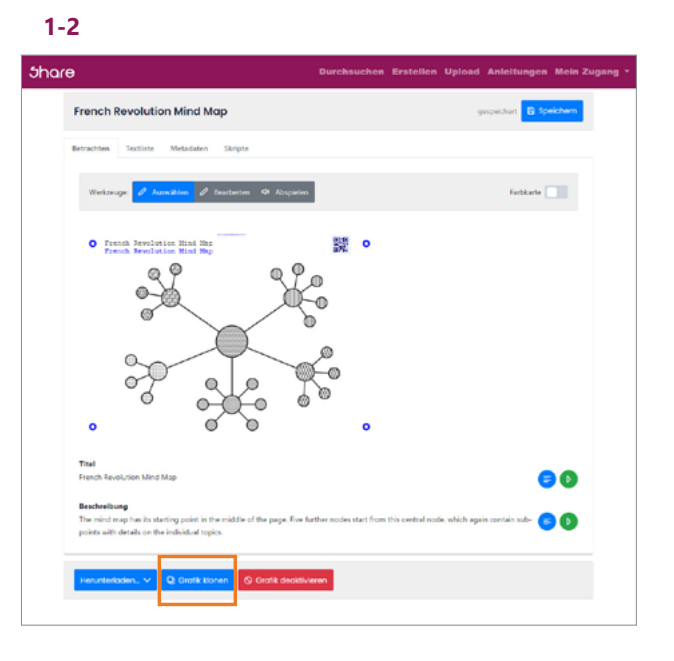

### 3-5

| Grafik 'French Revolution Mind Map' klonen |  |   |
|--------------------------------------------|--|---|
| Titel der neuen Grafik                     |  |   |
| Klon von French Revolution Mind Map        |  |   |
| Sprache                                    |  |   |
| Polski                                     |  | ~ |
| 🖉 Automatisch übersetzen                   |  |   |
|                                            |  |   |

#### 6

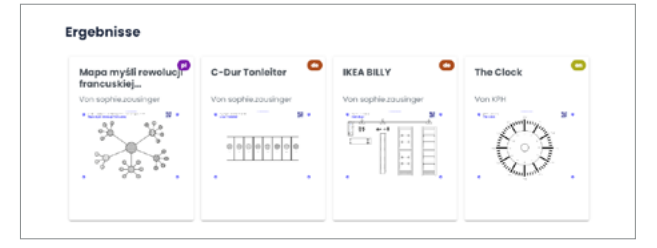

7

| Desument-Titel:<br>Maga myši sevolucji francuskinj                                                                                                    |          |                                                                                                    | 00                                       |  |
|----------------------------------------------------------------------------------------------------|----------|----------------------------------------------------------------------------------------------------|------------------------------------------|--|
| Cesument Becchreibung:<br>Maga mysik ma mely punkt vojsloa na krodku strony. Pięć kolejnych węskiew zaczyna się od togo centralnego węsta, który (P) (P) (P) (P) (P) (P) (P) (P) (P) (P) |          |                                                                                                    |                                          |  |
| The D.                                                                                                    |          | Beschreibung 11                                                                                                    |                                          |  |
| Awans społeczny poprzez wyniki i aktywa                                                                                                    | 000      | (kein Text)                                                                                                    | 60                                       |  |
| Awans społeczny poprzez wyniki i aktywa                                                                                                    | 000      | (kein Text)                                                                                                    | 6                                        |  |
| Integracja wewnętrzna, rozgraniczenie zewnętrzne                                                                                                    | 000      | (kein Text)                                                                                                    | 50                                       |  |
| Koniec absolutyzmu i Boskiej Laski                                                                                                    | 880      | (kein Text)                                                                                                    | 60                                       |  |
| Koniec Towarzystwa Estates                                                                                                    | 000      | (kein Text)                                                                                                    | 60                                       |  |
| Konstyti seja                                                                                                    | 000      | (kein Text)                                                                                                    | 60                                       |  |
| Konstytucjonalizm                                                                                                    | <u> </u> | W wyniku rewolucji francuskiej wczesne wsobiczesne<br>teorie państwa - Montesquieu. Locke lub Rousseau -<br>zostały wprowadzone w życie po raz pierwszy w Europ<br>Lontynentalnej.<br>Sekuluzyszą k lociola zakrestionowala abobitystycz | ) (C) (C) (C) (C) (C) (C) (C) (C) (C) (C |  |